## How to access T4 forms through MyOntarioTech

| Steps |                                                                                                    | Page View                                                                                                    |
|-------|----------------------------------------------------------------------------------------------------|----------------------------------------------------------------------------------------------------|
| 1.    | Go to <u>MyOntarioTech</u> and click on<br>Employees                                                                                                    | Current students         Access your personal information, registra for for our programs, log fundication brates, were your pownent optication, more.         Durbe applied to one of our programs, log fundication, personal information, registra for the programs, log fundication, personal information, registra for the programs, log fundication, personal information, registration history, and student holds.         Faculty           Network of the programs, log fundication, registration history, and student holds.         Consequence of the programs, log fundication, personal information, log fundication, personal information, registration history, and student holds.         Consequence of the programs, log fundication, personal information, log fundication, personal information, log fundication, personal information, log fundication, personal information, log fundication, log fundication |
| 2.    | Click on Current Employee or<br>Former Employee                                                                                                    | Current Employee Former Employee                                                                                                    |
| 3.    | Click on Tax Information located<br>under About Me                                                                                                    | About Me Direct Deposit Pay Information Personal Information Tax Information Update My Name                                                                                                    |
| 4.    | Sign in using your 100xxxxx<br>number and network password.<br>* If you are a former employee,<br>sign in with your 100 number and<br>MyCampus password. | Type your banner/student number and network password.         Banner/Student ID         Your Network Password                                                                                                    |
| 5.    | Click on Slips for Income Tax<br>Return                                                                                                    | Tax Forms Menu                                                                                                    |
| 6.    | Select Year and Click on T4-<br>Statement of Remuneration Paid                                                                                           | Slips for Income Tax Return         Please choose the Tax Year for the Tax Slip you wish to view.         Select Year:       2020 V         Tax Slips For Year 2020:       T4 - Statement of Remuneration Paid                                                                                                    |
| 7.    | Click on Printable Version and you<br>will then be able to Print or<br>Download your T4 Slips.                                                           | You have total of 1 T4 slip(s) to be filed with your tax return.  Show all history slips T4 Slip: 2020 - Univ. of Ontario Inst. (PT) - Original - Issued 17-FEB-2021 11:11:06 - Payroll  Printable Version RELEASE: 8.9                                                                                                    |

**Note:** If an error message appears while using the Chrome browser, please use another browser (Firefox or Edge). A pop-up blocker may prevent the PDF from opening. Try disabling the pop-up blocker in your browser; if that does not work, use an in-private browser session or another browser.